March 12, 2018

## Cancel Agency Payments and Warrants Already Written (WAW)

## **Overview**

The purpose of this task is to cancel close agency payments and WAW. This process applies to paper warrants only. When cancelling a Payment Plus (CHK5) or EFT payment, contact State Accounting Bureau.

|   |    | STEPS                                                                                                    | Comments/Notes/Navigation                                                                                                    |
|---|----|----------------------------------------------------------------------------------------------------|----------------------------------------------------------------------------------------------------|
| 1 | a. | <b>Check MT Payment Inquiry</b><br>Verify the Business Unit, Payment Type, and<br>Reconciliation Status.          | Accounts Payable > Review Accounts Payable Info<br>> Payments > MT Payment Inquiry                                                          |
|   |    |                                                                                                    | Enter the Payment Reference ID to pull up the payment.                                                                                      |
|   | b. | Verify the payment type: Check, EFT, Payment Plus                                                                 | Contact State Accounting Bureau for Payment Plus (CHK5) and EFT cancellation requests.                                                      |
|   | C. | Verify the payments reconciliation status                                                                         | Payments must be unreconciled to cancel.                                                                                                    |
|   | d. | Check for Full Offset                                                                                             | If a payment was fully offset, it cannot be cancelled in SABHRS. The agency must contact the Department of Revenue to proceed.              |
| 2 |    | Access the Agency Cancel Payments<br>component                                                                    | Accounts Payable > Payments > Cancel/Void<br>Payments > Agency Cancel Payments Search                                                       |
|   | a. | <b>Cancel Agency Payments</b><br>Enter the Business Unit associated with the<br>payment to be cancelled.          | You can use Look Up icon to search for the<br>Business Unit or Remit SetID that you have access<br>to.                                      |
|   |    | OR                                                                                                    | The Business Unit <u>must match</u> the original payment detail from MT Payment Inquiry.                                                    |
|   |    | Cancel Warrants Already Written (WAW)<br>Enter in the Remit SetID associated with the<br>payment to be cancelled. | Only UOM01, MSU01, and STPAY Remit SetID's are allowed.                                                                                     |
|   | b. | Enter the Payment ID (Warrant Number) and click the Search button.                                                | Only payments that are eligible to be cancelled can be retrieved.                                                                           |
|   |    |                                                                                                    | Payment Plus (CHK5) and EFT cancel close payments are processed by the State Accounting Bureau.                                             |
| 3 |    | Cancel Payment<br>Review Enter Cancel Payment information to ensure                                               | Payments that are partially offset will have a message display "This payment has been partially offset. The only Cancel Action is Closure". |
|   |    | Remit Supplier Payment Data                                                                                       | Click OK                                                                                                    |
|   |    | <ul><li>Payment Amount</li></ul>                                                                                  | Note: User ID is the user that is cancelling the payment.                                                                                   |
|   |    |                                                                                                    | Payment Status defaults to Void.                                                                                                    |

## SABHRS User Guide

|   |    |                                                                            | Cancel Action defaults to Do Not Reissue/Close Liability. |
|---|----|----------------------------------------------------------------------------|-----------------------------------------------------------|
|   | a. | Click on the Cancel Reason Look Up Icon and select the appropriate reason. | Cancel Reason is a required field.                        |
|   | b. | Enter a Description.                                                       |                                                           |
|   | C. | Click the Save button.                                                     | Cancel Post Status changes to "Pending".                  |
|   | d. | Cancelled payment will process during the nightly                          | Agency Cancel Payments: CANCEL Journals are               |
|   |    | batch process.                                                             | created the night of the payment cancellation and         |
|   |    |                                                                            | CLOSURE Journals are created the following night.         |
|   |    |                                                                            | MAN State Accounting Burgou will proper                   |
|   |    |                                                                            | iournal                                                   |
| 4 |    | Cancel Additional Payments                                                 | Click on Agency Cancel Payments Search in the             |
| - |    | Vancer Additional r dyments                                                | navigation rather than clicking on the Return to          |
|   |    |                                                                            | Search button.                                            |
| 5 |    | Undo Cancel                                                                | Undo Cancel can only be done the same day the             |
|   |    |                                                                            | payment was cancelled.                                    |
|   | a. | Follow step 1.                                                             |                                                           |
|   | b. | Payment Status:                                                            |                                                           |
|   |    | Click on Linda Concel                                                      | Information in the Concel Dessen and Description          |
|   |    |                                                                            | fields automatically remove                               |
|   | C  | Click the Save button                                                      | Cancel Post Status changes to "Not Applicable"            |
| 6 | 0. | Cancel Verification Using Query                                            | Reporting Tools > Query > Query Viewer.                   |
|   | a. | Enter Query Name:                                                          |                                                           |
|   |    |                                                                            |                                                           |
|   |    | MTAP_AGENCY_CANCEL_PAYMENTS (BU)                                           |                                                           |
|   |    | 0.5                                                                        | Queries will return all payments that have been           |
|   |    | OR                                                                         | cancel closed for the Business Units or Remit             |
|   |    |                                                                            | Setid's that the user has access to.                      |
|   |    | WITAF_WAW_CANCEL_FATMENTS (Remit Setted)                                   |                                                           |
|   |    | Click Search                                                               |                                                           |
|   | b. | Enter Business Unit Like or Remit SetID Like                               | Business Unit Like or Remit SetID Like will be a          |
|   |    |                                                                            | search criterion to assist users that have access to      |
|   |    | Enter From Cancel Date                                                     | several Business Units/Remit SetID's.                     |
|   |    | Enter To Cancel Date                                                       |                                                           |
|   |    |                                                                            | The wildcard character (%) may be used to view all        |
|   |    |                                                                            | cancel closed payments for all Business Units/Remit       |
|   |    |                                                                            |                                                           |
|   |    |                                                                            | User Comments is the information that the user            |
|   |    |                                                                            | entered in the Description field on the Payment           |
|   |    |                                                                            | Cancelation page.                                         |